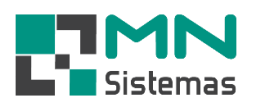

## Financeiro – Cheques Terceiro

Para realizar a inclusão ou edição de cheques de terceiros clique em CHEQUES TERCEIRO>CADASTRO DE CHEQUES **TERCEIROS.** 

- Para incluir um cheque de terceiro:

- > Passo 1: clique em NOVO.
- > Passo 2: em CLIENTE tecle ENTER e selecione o cliente desejado.

. . . . . . .

- > Passo 3: digite as informações do cheque.
- > Passo 4: clique em SALVAR.

- Para editar um cheque de terceiro:

> Passo 1: em LANÇAMENTO/NUMERO tecle ENTER e selecione o cheque desejado.

- > Passo 2: clique em EDITAR.
- Passo 3: altere as informações desejadas.
- > Passo 4: clique em SALVAR.

## MN - Modulo Financeiro

| Conta Bancaria | Dinheiro | Cheques | Cheques Terceiro | Cartão     | Antecipação | Ut | tilitários Sair                                 |           |
|----------------|----------|---------|------------------|------------|-------------|----|-------------------------------------------------|-----------|
| 👘 🐠            | ŝ        |         | Cadastro de 0    | Cheques T  | lerceiros   |    |                                                 |           |
|                | ~        |         | Consulta Che     | eques Terc | eiros       |    |                                                 |           |
|                |          |         | Deposito Che     | eques Terc | eiros       |    | Cadastro de Cheque de Terceiros                 |           |
|                |          |         | Cheques Dev      | olvido     |             | >  | 🕅 Kilovo 🖓 Editar 🗖 Salvar 🥐 Cancelar 🗮 Evoluir | The Spire |
|                |          |         | Relatórios       |            |             | >  |                                                 |           |
|                |          |         |                  |            |             |    | Lancamento                                      |           |
|                |          |         |                  |            |             |    | Numero:                                         |           |
|                |          |         |                  |            |             |    | Dados do Cheque                                 |           |
|                |          |         |                  |            |             |    | Cliente: 06677 - MN SISTEMAS E INFORMATICA LTDA |           |
|                |          |         |                  |            |             |    | Banco: 1                                        |           |
|                |          |         |                  |            |             |    | Agencia: 663                                    |           |
|                |          |         |                  |            |             |    | № Cheque: 1234                                  |           |
|                |          |         |                  |            |             |    | Valor: 200,00                                   |           |
|                |          |         |                  |            |             |    | Data: 23/01/2020                                |           |
|                |          |         |                  |            |             |    | Bom para: 23/01/2020                            |           |
|                |          |         |                  |            |             |    | Nome Cheque: MN SISTEMAS E INFORMATICA LTDA     |           |
|                |          |         |                  |            |             |    | Observação:                                     |           |

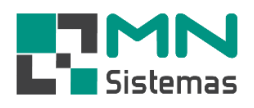

Para realizar a consulta de cheques de terceiros clique em CHEQUES TERCEIRO>CONSULTA CHEQUES TERCEIROS.

- > Passo 1: selecione a data inicial e a data final
- > Passo 2: selecione a situação ABERTO ou LIQUIDADO e clique em CONSULTA.
- Para pesquisar um cheque es pecífico clique PESQUISA.
- Para visualizar os detalhes de recebimento e pagamento clique em DETALHE RECEB. e DETALHE
- PAGAM.

| 📑 MN - Modulo  | Financeiro | )       |                  |                      |             |         |                        |                |                 |                 |              |              |              |
|----------------|------------|---------|------------------|----------------------|-------------|---------|------------------------|----------------|-----------------|-----------------|--------------|--------------|--------------|
| Conta Bancaria | Dinheiro   | Cheques | Cheques Terceiro | Cartão               | Antecipação | Utilitá | ários Sair             |                |                 |                 |              |              |              |
| in 📶           | ž.         |         | Cadastro de      | Cheques <sup>•</sup> | Terceiros   |         |                        |                |                 |                 |              |              |              |
|                | ~          |         | Consulta Che     | eques Tero           | ceiros      |         |                        |                |                 |                 |              |              |              |
|                |            |         | Deposito Che     | eques Tero           | ceiros      |         | Consulta de Chequ      | es             |                 |                 |              |              |              |
|                |            |         | Cheques Dev      | olvido               |             | > [     | Consulta               | Pesquisa       | Be- Detalhe Rec | eb.             | agam.        |              | Sair         |
|                |            |         | Relatórios       |                      |             | > _     |                        | 2              |                 | Ch. 2           | -3           |              | <b>-</b>     |
|                |            |         |                  |                      |             |         | Data Inicial: 01/12/20 | 19 Data Final: | 31/01/2020      | Aberl           | 0            | C Liquidado  |              |
|                |            |         |                  |                      |             |         | Valor Da               | ta Banco       | Agencia Nº Che  | eque Nome Chequ | ie           |              | Cliente 🔨    |
|                |            |         |                  |                      |             |         | 62,88 12               | /12/2019 00    | 0 125 00        | 01616 MARCUS VI | NICIUS       |              | MARCUS VINIC |
|                |            |         |                  |                      |             |         | 500,00 23              | /01/2020 00    | 1 663 12        | 23456 ADILSON J |              |              | ADILSON J    |
|                |            |         |                  |                      |             |         | ¢                      |                |                 |                 |              |              | ×            |
|                |            |         |                  |                      |             |         |                        |                |                 |                 | 500.00       |              | 0.00         |
|                |            |         |                  |                      |             |         |                        |                |                 | Aberto          | :  Z  562,88 | Liquidado: U | 10,00        |

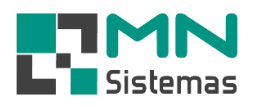

Para gerar depósitos de cheques de terceiros clique em CHEQUES TERCEIRO>DEPÓSITO CHEQUES TERCEIROS.

- > Passo 1: selecione a data inicial e a data final de consulta e clique em CONSULTA.
- > Passo 2: selecione os cheques que deseja depositar e clique em GERAR DEPÓSITO.
- É possível ordenar a pesquisa em ORDENAR POR e ORDEM.

| MN - Modul     | o Financeiro                            | )       |                  |           |             |       |             |             |             |               |                |            |                 |                        |              |              |                |
|----------------|-----------------------------------------|---------|------------------|-----------|-------------|-------|-------------|-------------|-------------|---------------|----------------|------------|-----------------|------------------------|--------------|--------------|----------------|
| Conta Bancaria | Dinheiro                                | Cheques | Cheques Terceiro | Cartão    | Antecipação | Utili | tários Sa   | ir          |             |               |                |            |                 |                        |              |              |                |
| in 📶           | ž.                                      |         | Cadastro de G    | Cheques   | Terceiros   | - 1   |             |             |             |               |                |            |                 |                        |              |              |                |
|                | ~~~~~~~~~~~~~~~~~~~~~~~~~~~~~~~~~~~~~~~ |         | - Consulta Che   | eques Ter | ceiros      |       | _           |             |             |               |                |            |                 |                        |              |              |                |
|                |                                         |         | Deposito Che     | eques Ter | ceiros      |       | Seleção     | de Cheq     | ues para De | pósito        |                |            |                 |                        |              |              | ×              |
|                |                                         |         | Cheques Dev      | olvido    |             | >     | P (         | Consulta    | 🛛 📭 G       | erar Deposito |                |            |                 |                        |              | Sair         | 1              |
|                |                                         |         | Relatórios       |           |             | >     |             |             |             |               |                |            |                 |                        |              |              | ]              |
|                |                                         |         |                  |           |             |       | Periodo     | Data Inicia | ak 01710720 | 19 Da         | ta Final: P    | 31/12/2999 | Urdenar por     | C Selecão              | C. Valor     | C Nome       |                |
|                |                                         |         |                  |           |             | L     | Valor dos f | "heaues     |             |               | ita i inar ji  | 5171272000 | - Data          | √ Jeleçau              |              | • Nome       |                |
|                |                                         |         |                  |           |             |       | Total: 3    | 674,4       | 6           | Selecionad    | lo: 3          | 674,46     | Ordem de va     | alor até a data do dia | C Ordem de ( | data e valor |                |
|                |                                         |         |                  |           |             | r     |             | . 1         | S           | D             | 1 é ann air    | IN Change  | News Change     |                        |              | Charles      |                |
|                |                                         |         |                  |           |             | - It  |             | 62.88       | 12/12/2019  |               | Agencia<br>125 | 001616     | MARCUS VINICIUS |                        |              | MARCUS V     |                |
|                |                                         |         |                  |           |             |       | •           | 111,58      | 11/11/2019  | 001           | 663            | 123456     | A LTDA.         |                        |              | A            | LT             |
|                |                                         |         |                  |           |             |       |             | 500,00      | 23/01/2020  | 001           | 663            | 123456     | ADILSON J       |                        |              | ADILSON J    |                |
|                |                                         |         |                  |           |             |       |             |             |             |               |                |            |                 |                        |              |              |                |
|                |                                         |         |                  |           |             |       |             |             |             |               |                |            |                 |                        |              |              | _              |
|                |                                         |         |                  |           |             |       |             |             |             |               |                |            |                 |                        |              |              |                |
|                |                                         |         |                  |           |             |       |             |             |             |               |                |            |                 |                        |              |              |                |
|                |                                         |         |                  |           |             |       |             |             |             |               |                |            |                 |                        |              |              |                |
|                |                                         |         |                  |           |             |       |             |             |             |               |                |            |                 |                        |              |              |                |
|                |                                         |         |                  |           |             |       |             |             |             |               |                |            |                 |                        |              |              |                |
|                |                                         |         |                  |           |             |       |             |             |             |               |                |            |                 |                        |              |              |                |
|                |                                         |         |                  |           |             |       |             |             |             |               |                |            |                 |                        |              |              |                |
|                |                                         |         |                  |           |             |       | /           |             |             |               |                |            |                 |                        |              |              | 、 <sup>×</sup> |
|                |                                         |         |                  |           |             | L     | `           |             |             |               |                |            |                 |                        |              |              | -              |

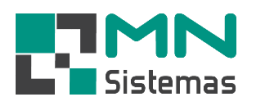

Para gerar realizar a inclusão de cheques de terceiros em cheques devolvidos clique em CHEQUES TERCEIRO>CHEQUES DEVOLVIDO>INCLUSÃO DE CHEQUE DEVOLVIDO.

## > Passo 1: clique em PESQUISA.

| Conta Bancaria | Dinheiro | Cheques  | Cheques Terceiro         | Cartão                  | Antecipação        | Utilitári | os Sair    |             |              |   |
|----------------|----------|----------|--------------------------|-------------------------|--------------------|-----------|------------|-------------|--------------|---|
| 🐞 🥬            | 45°      |          | Cadastro de Consulta Che | Cheques T<br>eques Terc | ferceiros<br>eiros |           |            |             |              |   |
|                |          |          | Deposito Che             | ques Terc               | eiros              |           |            |             |              |   |
|                |          |          | Cheques Dev              | olvido                  |                    | >         | Inclusão c | de Cheque D | )evolvido    |   |
|                |          |          | Relatórios               |                         |                    | >         | Consulta   | de Cheque l | Devolvido    | , |
|                |          | R Inclus | ão de Cheques Devo       | lvido                   |                    |           |            |             | • 💌          |   |
|                |          | De l     | Pesquisa                 | 🖞 Incluir               |                    |           |            |             | <u>S</u> air |   |
|                |          |          | Lancamento:              |                         |                    |           |            |             |              |   |
|                |          |          | Cliente:                 |                         |                    |           |            |             |              |   |
|                |          |          | Banco:                   |                         |                    |           |            |             |              |   |
|                |          |          | Agencia:                 |                         |                    |           |            |             |              |   |
|                |          |          | Nº Cheque:               |                         |                    |           |            |             |              |   |
|                |          |          | Valor:                   |                         | _                  |           |            |             |              |   |
|                |          | Nome     | e do Cheque:             |                         |                    |           |            |             |              |   |
|                |          | D        | ata Inclusao:            |                         | _                  |           |            |             |              |   |
|                |          | Data     | para Debito:             |                         |                    |           |            |             |              |   |
|                |          | D        | ata da Baixa:            |                         | -                  |           |            |             |              |   |
|                |          | For      | ma da Baixa:             |                         | -                  |           |            |             |              |   |
|                |          |          | Motivo:                  |                         |                    |           |            |             |              |   |
| 1              |          |          |                          |                         |                    |           |            |             |              |   |

- Passo 2: em CHEQUE NOME pesquise por Nome Cheque, Nome Cliente, Nº Cheque, Banco e Data, selecionando a opção desejada.
- > Passo 3: selecione o cheque desejado.

|                   |                 | lnclusão d                    | e Cheq | ues Devo | lvido     |              | 83                  |          |        |   |
|-------------------|-----------------|-------------------------------|--------|----------|-----------|--------------|---------------------|----------|--------|---|
|                   |                 | <mark>ræ]</mark> <u>P</u> esc | quisa  | P.       | t Incluir |              | 📔 <u>S</u> air      |          |        |   |
| Consulta          | a de Cheque     | :                             |        |          |           |              |                     | _        |        | × |
| Lancamento        | Valor           | Data                          | Banco  | Agencia  | Nº Cheque | Nome Cheque  |                     | Cliente  |        | • |
| 0002924           | 134,00          | 19/09/2008                    | 341    | 677      | 000446    | ANTONIO LUIS |                     | ANTONI   | O LUIS |   |
| 0002923           | 134,00          | 19/10/2008                    | 341    | 677      | 000447    | ANTONIO LUIS |                     | ANTONI   | O LUIS |   |
| 0002922           | 135,00          | 19/11/2008                    | 341    | 677      | 000448    | ANTONIO LUIS |                     | ANTONI   | O LUIS |   |
|                   |                 |                               |        |          |           |              |                     |          |        | ļ |
| < .               |                 |                               |        |          |           |              |                     |          |        | 2 |
| Cheque No         | me: ANTONI      | O LUIS                        |        |          |           |              |                     |          |        |   |
| Pesquisar<br>Nome | por<br>Cheque C | Nome Client                   | e (C   | Nº Chequ | Je O B    | anco C Data  | Situação<br>O Todos | C Aberto | € Pago |   |

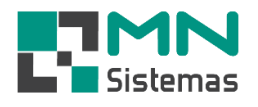

> Passo 4: digite o motivo da devolução do cheque e clique em INCLUIR.

| 🖪 Inclusão de Chequ           | ies Devolvido    |          |                |
|-------------------------------|------------------|----------|----------------|
| r <b>≫</b> ] <u>P</u> esquisa | 📴 Incluir        |          | 🚺 <u>S</u> air |
| Lancamento:                   | 2924             |          |                |
| Cliente:                      | 002858 ADRIAN    | 1E       |                |
| Banco:                        | 341 BANCO        | ITAU S/A |                |
| Agencia:                      | 677              |          |                |
| Nº Cheque:                    | 000446           |          |                |
| Valor:                        | 134,00           |          |                |
| Nome do Cheque:               | ANTONIO LUIS     |          |                |
| Data Inclusao:                | 19/08/2008       |          |                |
| Data para Debito:             | 19/09/2008       |          |                |
| Data da Baixa:                | 21/10/2008       |          |                |
| Forma da Baixa:               | Antecipacao      |          |                |
| Motivo:                       | SALDO INSUFICIEI | NTE      |                |